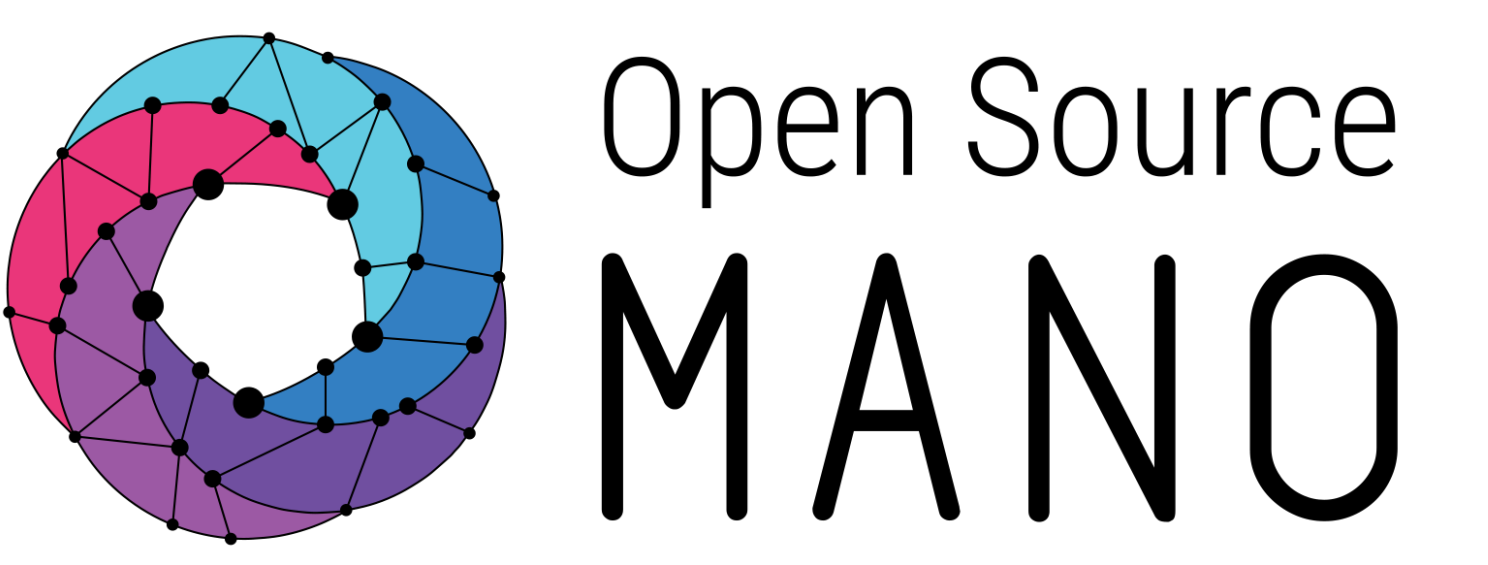

## **Robot Framework- Hands-on**

Jayant Madavi & Mrityunjay Yadav [Tech Mahindra]

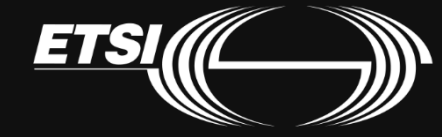

© ETSI 2019

## What we will be learning

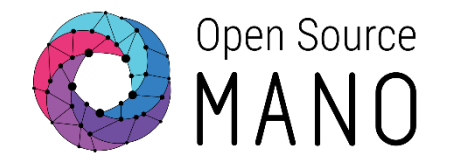

- Problem statement
- Crash course for robot
- Learn robot basics
- Write robot hello World
- Write simple test to test osm
- Write simple test to test OSM GUI
- How to Contribute...

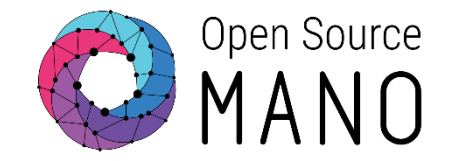

- Generic open source test automation framework.
- Suitable for both end-to-end acceptance testing and acceptancetest-driven development (ATDD).
- The test syntax follows a tabular style and plain text format which makes writing test cases more user-friendly and easy to read.

| Test Data         |
|-------------------|
| Test data syntax  |
| Robot Framework   |
| Test library API  |
| Test Libraries    |
| Test Tools        |
| System Under Test |

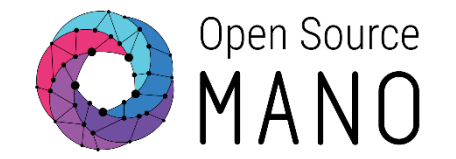

- Keyword driven, tabular and easy to understand syntax for test case development.
- □ Allows creation of reusable keyword.
- □ Allows creation of custom keywords.
- □ Platform and application independence.
- □ Support for standard and external libraries for test automation.
- □ Tagging to categorize and select test cases to be executed.
- Easy-to-read reports and logs in HTML format.

## Installation

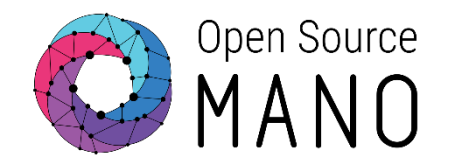

wget -qO - https://osm-download.etsi.org/repository/osm/debian/ReleaseSIX/OSM%20ETSI%20Release%20Key.gpg | sudo apt-key add -

deb [arch=amd64] https://osm-download.etsi.org/repository/osm/debian/ReleaseSIX stable osmclient IM or sudo DEBIAN\_FRONTEND=noninteractive add-apt-repository -y "\$1" sudo apt-get update sudo apt-get install python sudo apt install python-pip

pip install robotframework robotframework-requests requests robotframework-seleniumlibrary pip install python-magic pathlib pyvcloud pyangbind haikunator

pip list [check the packages installed ?]

sudo apt-get install python-osm-im python-osmclient python-openstackclient python-osm-devops robot --help

## Write your first code...Hello World!!

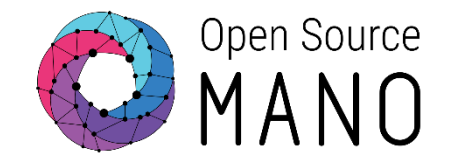

### mkdir robot

create robot file vi robot/HelloRobot.robot

\*\*\* Test Cases \*\*\* My Test Log "Hello World !!"

run robot robot/HelloRobot.robot

sudo apt-get install lighttpd sudo vi /etc/lighttpd/lighttpd.conf [change the default port in case needed/ html folder to expose]

systemctl restart lighttpd.service
robot -d /home/ubuntu/jam/output/ ./robot/HelloRobot.robot

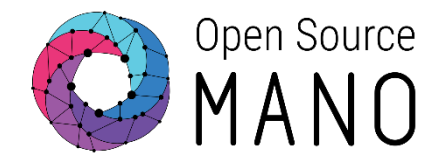

## Different sections in data:

| Section    | Used For                                                                                                    |
|------------|----------------------------------------------------------------------------------------------------|
| Settings   | <ol> <li>1) Importing test libraries, resource files and variable files.</li> <li>2) Defining metadata for test suites and test cases.</li> </ol> |
| Variables  | Defining variables that can be used elsewhere in the test data.                                                                                   |
| Test Cases | Creating test cases from available keywords.                                                                                                    |
| Keywords   | Creating user keywords from existing lower-level keywords                                                                                         |

## Test script architecture: Settings

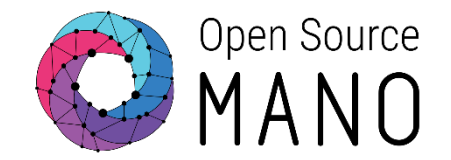

### \*\*\* Settings \*\*\*

1) Importing test libraries, resource files and variable files.
 2) Defining metadata for test suites and test cases.

#### \*\*\* Settings \*\*\*

Documentation Example using the space separated plain text format. Library OperatingSystem

### **Import libraries**

Library libraryName arg1 arg2...

### Import External Keyword resources

Resource ../../keywords/myKWords.robot

### **Setup and Teardown**

Suite Setup My Suite Setup Keyword Suite Teardown My Suite Setup Keyword Test Setup My Test Setup Keyword Test Teardown My Test Setup Keyword variables.

#### **Tags** Force Tags TAG1 TAG2 Default tags TAG

© ETSI 2019 Robot handsOn

# Test script architecture: Variables

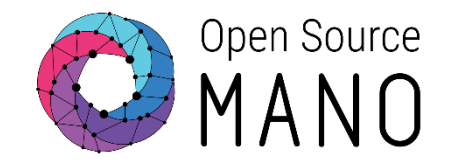

### \*\*\* Variables \*\*\*

Define variables at a "tests suite scope". Variables declared here are accessible from every test cases, keywords or settings

\*\*\* Variables \*\*\*
\${MESSAGE} Hello, world!

### **Creating scalar variables**

This is done by giving the variable name (including \${}) in the first column of the Variable table and the value in the second one. If the second column is empty, an empty string is set as a value. Also an already defined variable can be used in the value.

### **Creating list variables**

A list variable can have any number of values, starting from zero, and if many values are needed, they can be split into several rows.

### **Creating dictionary variables**

Dictionary variables can be created in the variable table similarly as list variables. The difference is that items need to be created using name=value syntax or existing dictionary variables.

\*\*\* Variables \*\*\*
@{NAMES} Matti Teppo
@{NAMES2} @{NAMES} Seppo
&{MANY} first=1 second=\${2} \${3}=third
&{EVEN MORE} &{MANY} first=override empty=

### © ETSI 2019

## Test script architecture: Test Cases

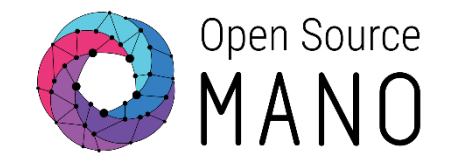

### \*\*\* Test Cases \*\*\*

List of test cases with each test steps inside. Settings of a test cases are :

[Documentation] Used for specifying the test documentation

[Tags] Used tagging test cases

**[Setup]**, **[Teardown]** Specify test setup (executed before the test) and teardown (executed after the test, even if test failed)

[Template] Specify the template keyword to use for each step

[Timeout] Set the test case execution timeout (Test fails if timeout is reached)

```
*** Test Cases ***
My Test
[Documentation] Example test
Log ${MESSAGE}
My Keyword /tmp
Another Test
Should Be Equal ${MESSAGE} Hello, world!
© ETSI 2019 Robot handsOn
```

# Test script architecture: Keywords

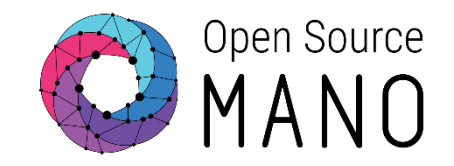

### \*\*\* Keywords \*\*\*

Contains keywords commons to your test suite. Keywords declared here can be used anywhere in the suite, even in setup and teardown calls. Keywords settings are: [Documentation] Used for specifying the keyword documentation [Arguments] Specify the keyword arguments [Return] Specify the keyword return value [Timeout] Set the keyword execution timeout (Test fails if timeout is reached)

```
*** Keywords ***
My Keyword
[Arguments] ${path}
Directory Should Exist ${path}
```

## Robot Framework: Hello World enhancement

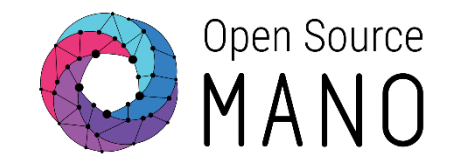

\*\*\* Settings \*\*\* Documentation Example Hello World. Library OperatingSystem \*\*\* Variables \*\*\* \${MESSAGE} Hello, world! \*\*\* Test Cases \*\*\* My Test [Documentation] Jam Test 1 [Tags] Test1 Log \${MESSAGE} My Keyword /tmp Another Test [Documentation] Jam Test 2 [Tags] Test2 Should Be Equal \${MESSAGE} Hello, world! \*\*\* Keywords \*\*\* My Keyword [Arguments] \${path} Directory Should Exist \${path}

### © ETSI 2019

Robot handsOn

## Test Script: VIM Test

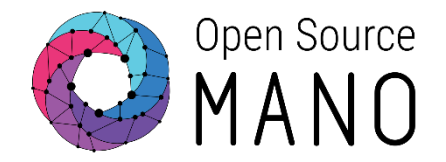

#### \*\*\* Settings \*\*\*

Documentation Test Suite to create and delete vim account Library Collections Library RequestsLibrary Library OperatingSystem Suite Setup Get Auth Token Suite Teardown Delete All Sessions \*\*\* Variables \*\*\* &{HEADERS} Content-Type=application/json Accept=application/json username=admin password=admin project-id=admin &{data} @{success status code list} 200 201 202 204 \${descriptor content type gzip} application/gzip \${auth token uri} /osm/admin/v1/tokens \${create vim uri} /osm/admin/v1/vim accounts [Below details are something that needs to be filled based on the local environment] \${OSM HOSTNAME} 172.21.248.59 \${vim name} API-TEST-VIM \${account type} openstack \${auth url} http://127.0.0.1:5000/v3 \${user} admin \${password} admin \${tenant} admin \${description} Test OpenStack Vim Account \${vim id} \${EMPTY}

\${token} \${EMPTY} C ETSI 2019\${EMPTY} Robot handsOn

## Test Script: VIM Test...

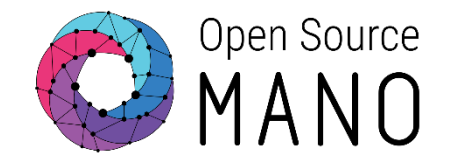

\*\*\* Test Cases \*\*\* **Create Vim Account** [Tags] comprehensive api vim test Create Vim \${vim name} \${account type} \${auth url} \${user} \${password} \${tenant} \${description} Delete Vim Account [Tags] comprehensive api vim test Delete Vim \${vim id} \*\*\* Keywords \*\*\* Get Auth Token Set Suite Variable \${HOST} https://\${OSM HOSTNAME}:9999 Create Session osmhit \${HOST} verify=\${FALSE} debug=1 headers=\${HEADERS} \${resp}= Post Request osmhit \${auth token uri} data=\${data} Pass Execution If \${resp.status code} in \${success status code list} Get Auth Token completed \${content}= To Json \${resp.content} \${content} \${t}= Get From Dictionary id Set Suite Variable \${token} \${t} Create Vim [Arguments] \${vim name} \${account type} \${auth url} \${user} \${password} \${tenant} \${description} &{request data}= Create Dictionary vim user=\${user} vim password=\${password} vim url=\${auth url} vim tenant name=\${tenant} vim type=\${account type} description=\${description} name=\${vim name} &{headers}= Create Dictionary Authorization=Bearer \${token} Content-Type=application/json Accept=application/json Create Session osmvim \${HOST} verify=\${FALSE} headers=\${headers} \${res}= Post Request osmvim \${create vim uri} data=\${request data} log \${res.content} Pass Execution If \${res.status code} in \${success status code list} Create Vim Request completed Get Vim ID \${res.content}

## Test Script: VIM Test...

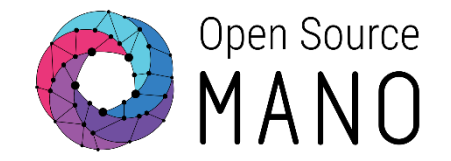

Delete Vim
[Arguments] \${vim\_id}
 [Arguments] \${vim\_id}
 \${uri} = Catenate SEPARATOR=/ \${create\_vim\_uri} \${vim\_id}
 \${resp}= Delete Request osmvim \${uri}
 log \${resp.content}
 Pass Execution If \${resp.status\_code} in \${success\_status\_code\_list} Delete Vim Request
 completed

Get Vim ID [Arguments] \${res} \${content}= To Json \${res} \${id}= Get From Dictionary \${content} id Set Suite Variable \${vim\_id} \${id}

# Installation for GUI testing

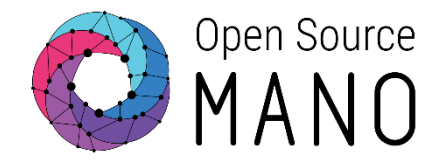

sudo apt-get update sudo apt-get install -y unzip xvfb libxi6 libgconf-2-4 curl sudo apt-get install default-jdk

curl -sS -o - https://dl-ssl.google.com/linux/linux\_signing\_key.pub|sudo apt-key add sudo DEBIAN\_FRONTEND=noninteractive add-apt-repository -y "deb [arch=amd64] http://dl.google.com/linux/chrome/deb/ stable main" sudo apt-get -y update

sudo apt-get -y install google-chrome-stable

wget https://chromedriver.storage.googleapis.com/2.41/chromedriver\_linux64.zip unzip chromedriver\_linux64.zip

sudo mv chromedriver /usr/bin/chromedriver sudo chown root:root /usr/bin/chromedriver sudo chmod +x /usr/bin/chromedriver

© ETSI 2019 Robot HandsOn

## Test Script: GUI Login Test

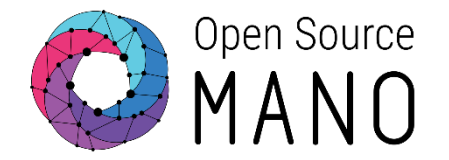

\*\*\* Settings \*\*\* Documentation Suite description Library SeleniumLibrary OperatingSystem Library \*\*\* Variables \*\*\* \${OSM HOST} 172.21.248.59 \${DESIRED CAPABILITIES} desired capabilities \${BROWSER} Chrome \${DELAY} 0 \${VALID USER} admin \${VALID PASSWORD} admin \${LOGIN URL} /auth/ \${WELCOME URL} /projects/ \${NS LIST URL} /packages/ns/list \${VNF LIST URL} /packages/vnf/list \*\*\* Test Cases \*\*\* Valid Login [Tags] comprehensive gui login test [Setup] Set Server URL **Open Browser To Login Page** Enter Credentials admin admin Submit Credentials Home Page Should Be Open [Teardown] Close Browser

© ETSI 2019

17

## Test Script: GUI Login Test...

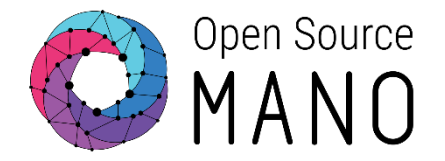

\*\*\* Keywords \*\*\*
Set Server URL
Set Suite Variable \${SERVER} http://\${OSM\_HOST}

Open Browser To Login Page \${chrome\_options} = Evaluate sys.modules['selenium.webdriver'].ChromeOptions() sys, selenium.webdriver Call Method \${chrome\_options} add\_argument headless Call Method \${chrome\_options} add\_argument disable-gpu Call Method \${chrome\_options} add\_argument no-sandbox \${options} = Call Method \${chrome\_options} to\_capabilities Open Browser \${SERVER}\${LOGIN URL} \${BROWSER} desired\_capabilities=\${options} Maximize Browser Window Set Selenium Speed \${DELAY} Login Page Should Be Open

```
Login Page Should Be Open
Element Text Should Be //*[@id="main_content"]/div/div[2]/p Sign in to start your session
```

Enter Credentials [Arguments] \${username} \${password} Input Text name:username \${username} Input Password name:password \${password}

```
Submit Credentials
Click Button //*[@id="main content"]/div/div[2]/form/div[3]/div[2]/button
```

Home Page Should Be Open Location Should Be \${SERVER}\${WELCOME URL} Element Attribute Value Should Be //\*[@id="main\_content"]/div/div[2]/div[1]/div[1]/div/a href \${SERVER}\${NS LIST URL} Element Attribute Value Should Be //\*[@id="main\_content"]/div/div[2]/div[1]/div[2]/div/a href \${SERVER}\${VNF LIST URL}

### © ETSI 2019

### Robot handsOn

## Robot current status: Feature 7829

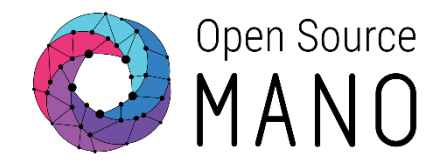

https://osm.etsi.org/gerrit/#/c/osm/devops/+/7829 https://osm.etsi.org/gerrit/#/c/osm/Features/+/7829/1/Release7/Robo t\_Integration\_Tests.md

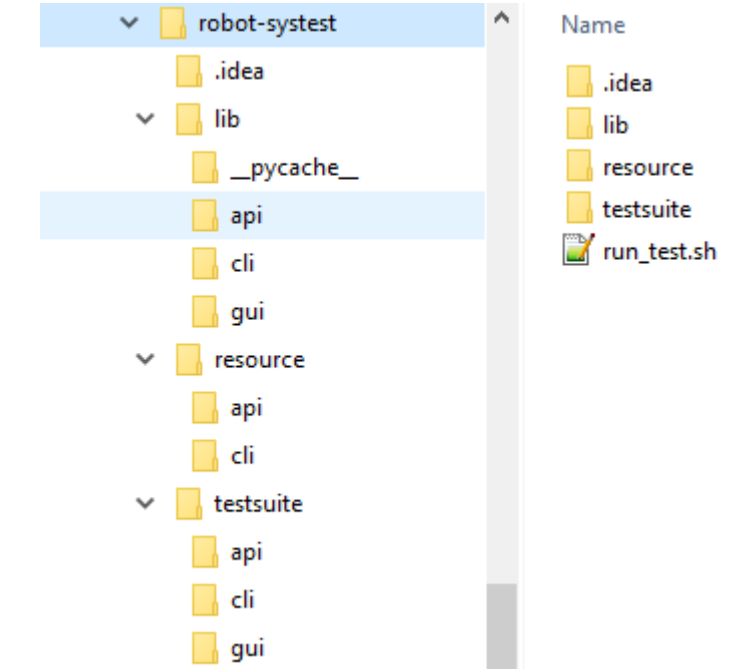

## Join community #Devops

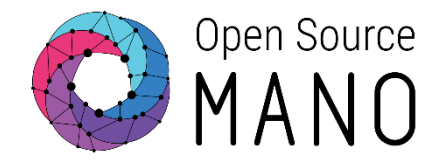

### https://osm.etsi.org/wiki/index.php/Release\_SIX\_Integration\_(DEVOPS)

| 36 | 034. Feature 7326 - Disable port security at network level                                                |                | PASSED         |
|----|----------------------------------------------------------------------------------------------------|----------------|----------------|
| 37 | 035. Feature 7366 - Eclipse fog05                                                                         | Not applicable | Not applicable |
| 38 | 036. Feature 1417 - Support of PDUs                                                                       |                | PASSED         |
| 39 | 037. Feature 1420 - VNF SW upgrade (Adam)                                                                 |                | PASSED         |
| 40 | 038. Feature 638 - Service chaining                                                                       | FAILED         | Not applicable |
| 41 | 039. Feature 1413 - OSM platform resiliency to single component failure                                   |                | PASSED         |
| 42 | 040. Feature 1412 - OSM platform recovery after major failure                                             |                | PASSED         |
| 43 | 041. Feature 5650 - Allow to specify management IP addresses as parameters at instantiation time          | PASSED         | PASSED         |
| 44 | 042. Feature 5945 - Enable dynamic connectivity setup in multi-site Network Services (only CRUD over WIM) |                | PASSED         |
| 45 | 043. Feature - Control of LCM operations over a NS instance                                               |                | PASSED         |

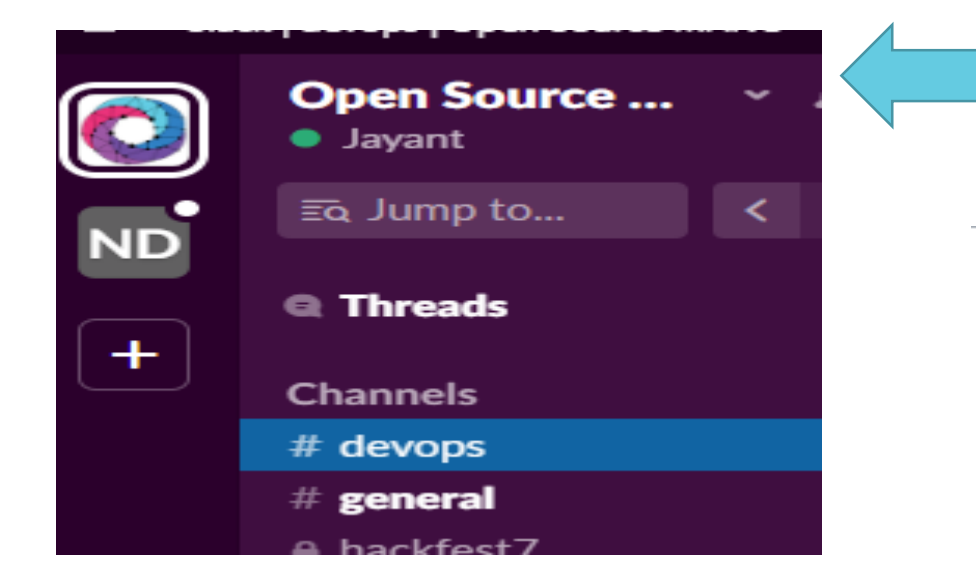

#devops on slack #bi-weekly meeting

OSM TECH - DevOps bi-weekly calls

Wednesdays @ 16:00 CEST

To join : https://www.gotomeet.me/OSMTECH

Access Code: 119-703-237

## References

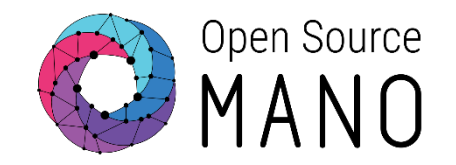

### **Develops/User guide:**

http://robotframework.org/robotframework/latest/RobotFrameworkUserGuide.html

https://github.com/robotframework/QuickStartGuide/blob/master/QuickStart.rst

https://twiki.cern.ch/twiki/bin/view/EMI/RobotFrameworkAdvancedGuide\

https://bulkan.github.io/robotframework-requests/

### Editor:

https://pypi.org > project > robotframework-ride https://macromates.com/ https://github.com/nokia/RED http://www.jetbrains.com/pycharm/

© ETSI 2019 Robot handsOn

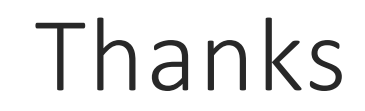

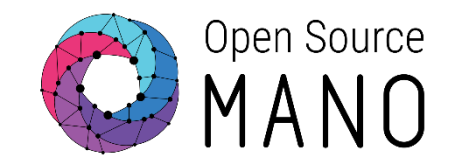

## **Q & A**

## Thank You

© ETSI 2019